## Instrukcja FIS-CE/FIS-STER – KONTRAKTY

Kontrakty w programie FIS służą do globalnego sterowania cenami sprzedaży oraz zakupu produktów w zależności od dostawcy. Dokumenty te są definiowane w programie FIS-CE, które poprzez komunikację są rozsyłane na poszczególne sklepy.

Kontrakt zawiera takie informacje jak:

- 1. Rodzaj:
  - a. Główny kontrakt podstawowy, zazwyczaj ma dłuższą datę obowiązywania od kontrakty oraz umożliwia sterowanie rabatami na poszczególnych towarach dla danego sklepu
  - b. Promocyjny zazwyczaj posiada krótszą datę obowiązywania, jest ważniejszy od kontraktu głównego jeżeli zakres dat obowiązywania kontraktu pokrywa się z kontraktem głównym. Brak możliwości ustalania rabatu (czyli odchylenia cenowego dla sklepów w obrębie jednego kontraktu) dla poszczególnych sklepów.
- 2. Dostawcę określony kontrahent do którego przypisane są produkty
- 3. Datę rozpoczęcia obowiązywania kontraktu oraz datę zakończenia kontraktu
- 4. Listę sklepów dla których kontrakt jest aktywny.

Dany kontrakt składa się z pozycji, każda pozycja zawiera:

- 1. Id towaru (numer po którym rozpoznawany jest towar w programie FIS)
- Ceny zakupu dla dostawcy zdefiniowanego w kontrakcie przy tworzeniu PZ na danym sklepie na którym aktywny jest kontrakt, po wyborze dostawcy i towaru cena zakupu automatycznie podstawia się z kontraktu. W przypadku wpisania innej ceny pokazuje się rozbieżność między ceną kontraktową a zdefiniowaną podczas wprowadzania PZ.
- 3. Okresu obowiązywania ceny zakupu
- 4. Ceny sprzedaży
- 5. Okresu obowiązywania ceny sprzedaży

## Obliczanie ceny zakupu/sprzedaży towarów przez program FIS:

<u>1. Jeżeli data obowiązywania kontraktu głównego oraz promocyjnego pokrywają się wraz z pozycjami na kontraktach wtedy większy priorytet ma cena z kontraktu promocyjnego.</u>

Kontrakt 1 - główny – towar 1 data od zakupu: 2013-01-02 data do: 2013-01-10
Kontrakt 2 – promocyjny – towar 1 data od zakupu: 2013-01-02 data do: 2013-01-10
W okresie 02-10.01.2013 ceny będą obowiązywać z kontraktu nr 2.

2. Jeżeli zakres dat dwóch kontraktów jest pokryty wraz z pozycjami wtedy wybierana jest cena z późniejszym terminem na pozycji np.:

Kontrakt 1 - główny – towar 1 data od zakupu: 2013-01-02 data do: 2013-01-10
Kontrakt 2 – główny – towar 1 data od zakupu: 2013-01-05 data do: 2013-01-10
W dniu 2013-01-05 cena będzie obowiązywała z kontraktu nr 2.

<u>3. W przypadku kiedy daty na pozycjach zawierających ten sam towar na dwóch różnych kontraktach głównych pokrywają się wtedy zostanie wzięta pod uwagę cena z kontraktu założonego jako ostatni.</u>

## TWORZENIE KONTRAKTÓW W SYSTMIE FIS-CE

Interfejs za pomocą którego można definiować kontraktu znajduje się w module "Towary", zakładka: "Kontrakty" w FIS-CE.

| ty [CTRL+K]                                                                  |                                                                                                    |                                                                                                    |                                           |                                                                                               |                                                                                                    |                                                                                                    |                                                                                        |    | Sklepy [0                                                                            | CTRL+S]                                                                                                    |                                                                                                    |                                                                    |
|------------------------------------------------------------------------------|----------------------------------------------------------------------------------------------------|----------------------------------------------------------------------------------------------------|-------------------------------------------|-----------------------------------------------------------------------------------------------|----------------------------------------------------------------------------------------------------|----------------------------------------------------------------------------------------------------|----------------------------------------------------------------------------------------|----|--------------------------------------------------------------------------------------|----------------------------------------------------------------------------------------------------|----------------------------------------------------------------------------------------------------|--------------------------------------------------------------------|
| Ic                                                                           | d Rodzaj                                                                                                    | Numer                                                                                                    | Nazwa                                     |                                                                                               |                                                                                                    | Data od                                                                                                    | Data do                                                                                | ~  | Symbol                                                                               | Nazwa                                                                                                    | Adres                                                                                                    |                                                                    |
| 60394                                                                        | F 1                                                                                                    | PROM. SERP                                                                                                    | P.P.H.U. "SE                              | RPOL" SP. Z O.O.                                                                              | GUBAŁ                                                                                                    | 2012-12-15                                                                                                    | 2013-01-31                                                                             |    | V K1                                                                                 | Kefirek 1                                                                                                    |                                                                                                    |                                                                    |
| 60510                                                                        | ) 1                                                                                                    | PROM. SERP                                                                                                    | P.P.H.U. "SE                              | RPOL" SP. Z O.O.                                                                              | GUBAŁ                                                                                                    | 2012-12-14                                                                                                    | 2013-01-31                                                                             |    | V K3                                                                                 | Kefirek 3                                                                                                    |                                                                                                    |                                                                    |
| 60509                                                                        | ) 1                                                                                                    | PROM, SERP                                                                                                    | 9441732292                                |                                                                                               |                                                                                                    | 2012-12-14                                                                                                    | 2013-01-31                                                                             | 11 | V K4                                                                                 | Kefirek 4                                                                                                    |                                                                                                    |                                                                    |
| 60302                                                                        | 2 1                                                                                                    | PROM.K5 SE                                                                                                    | 9441732292                                |                                                                                               |                                                                                                    | 2012-12-13                                                                                                    | 2013-01-31                                                                             |    | V K5                                                                                 | Kefirek 5                                                                                                    |                                                                                                    |                                                                    |
| 60303                                                                        | 3 1                                                                                                    | PROM.K5 SE                                                                                                    | P.P.H.U. "SE                              | RPOL" SP. Z 0.0.                                                                              | GUBAŁ                                                                                                    | 2012-12-13                                                                                                    | 2013-01-31                                                                             | 1  | V K6                                                                                 | Kefirek 6                                                                                                    |                                                                                                    |                                                                    |
| 60498                                                                        | 3 1                                                                                                    | PROM, SERP                                                                                                    | P.P.H.U. "SE                              | RPOL " SP. 7 0.0.                                                                             | GUBAŁ                                                                                                    | 2012-12-13                                                                                                    | 2013-01-31                                                                             |    | K7                                                                                   | Kefirek 7                                                                                                    |                                                                                                    |                                                                    |
| 60497                                                                        | 7 1                                                                                                    | PROM. SERP                                                                                                    | 9441732292                                |                                                                                               |                                                                                                    | 2012-12-13                                                                                                    | 2013-01-31                                                                             |    | V K8                                                                                 | Kefirek 8                                                                                                    |                                                                                                    |                                                                    |
| 60372                                                                        | 2 1                                                                                                    | PROM.GORZK                                                                                                    | HANDLOWO                                  |                                                                                               | PÓŁ DZT                                                                                                    | 2012-12-13                                                                                                    | 2030-12-31                                                                             |    | <b>Г</b> К9                                                                          | Kefirek 9                                                                                                    |                                                                                                    |                                                                    |
| 60374                                                                        | F 0                                                                                                    | WOLAREK                                                                                                    | WYRÓB WED                                 | LIN TRADYCYINY                                                                                | CH WO                                                                                                    | 2012-12-13                                                                                                    | 2030-12-31                                                                             |    | V K10                                                                                | Kefirek 10                                                                                                    | 2                                                                                                    |                                                                    |
| 60529                                                                        | 1                                                                                                    | PROM.SERPO                                                                                                    | P.P.H.U. "SE                              | RPOL" SP. Z O.O.                                                                              | GUBAŁ                                                                                                    | 2012-12-12                                                                                                    | 2013-01-31                                                                             |    | K11                                                                                  | Kefirek 11                                                                                                    | 1                                                                                                    |                                                                    |
| 60528                                                                        | 1                                                                                                    | PROM.SERPO                                                                                                    | 9441732292                                |                                                                                               | Sobriefit                                                                                                    | 2012-12-12                                                                                                    | 2013-01-31                                                                             | Ť  | K12                                                                                  | Kefirek 12                                                                                                    | 2                                                                                                    |                                                                    |
| 60466                                                                        | 5 1                                                                                                    | PROM SERP                                                                                                    | 9441732292                                |                                                                                               |                                                                                                    | 2012-12-11                                                                                                    | 2013-01-31                                                                             |    | Test Mark                                                                            | V-C1. 44                                                                                                    |                                                                                                    |                                                                    |
| 60467                                                                        | 1 1                                                                                                    | PROM CEPP                                                                                                    | PPUU "SE                                  | PPOL . CP 200                                                                                 | CURAK                                                                                                    | 2012-12-11                                                                                                    | 2012-01-21                                                                             | -  | Zaznacz                                                                              | wszystkie                                                                                                    | Odznacz wszystkie                                                                                                    | 1                                                                  |
| 9902                                                                         | KASZANKA WIET                                                                                                    |                                                                                                    |                                           |                                                                                               |                                                                                                    |                                                                                                    |                                                                                        |    |                                                                                      |                                                                                                    |                                                                                                    |                                                                    |
| 3302                                                                         |                                                                                                    | SKATTZ WOLAREK BP                                                                                                    |                                           | 6.99                                                                                          | 2012-12-13                                                                                                    | 2030-12-31                                                                                                    | 9.10                                                                                   |    | 9.55                                                                                 | 2012-12-13                                                                                                    | 2030-12-31                                                                                                    | 5.0                                                                |
| 9903                                                                         | PASZTET WIEPR                                                                                                    | SKA LUZ WOLAREK BP<br>Z.CI/GR.300GWOLARE                                                                                                    | K BP                                      | 6,99<br>6,49                                                                                  | 2012-12-13<br>2012-12-13                                                                                                    | 2030-12-31<br>2030-12-31                                                                                                    | 9,10<br>8,14                                                                           |    | 9,55                                                                                 | 2012-12-13<br>2012-12-13                                                                                                    | 2030-12-31<br>2030-12-31                                                                                                    | 5.0<br>5.0                                                         |
| 9903<br>9904                                                                 | PASZTET WIEPR                                                                                                    | SKA LUZ WOLAREK BP<br>Z.CI/GR.300GWOLARE<br>Z.WEDZ.LUZ WOLAREK                                                                                                    | K BP<br>BP                                | 6,99<br>6,49<br>27,99                                                                         | 2012-12-13<br>2012-12-13<br>2012-12-13                                                                                                    | 2030-12-31<br>2030-12-31<br>2030-12-31                                                                                                   | 9,10<br>8,14<br>35,23                                                                  |    | 9,55<br>8,55<br>36,99                                                                | 2012-12-13<br>2012-12-13<br>2012-12-13                                                                                                   | 2030-12-31<br>2030-12-31<br>2030-12-31                                                                                                   | 5.0<br>5.0<br>5.0                                                  |
| 9903<br>9904<br>9905                                                         | PASZTET WIEPR<br>SZYNKA Z LISIEC<br>BOCZEK WIEJSK                                                                                                    | SKA LUZ WOLAREK BP<br>Z.CI/GR.300GWOLARE<br>C.WEDZ.LUZ WOLAREK<br>I LUZ WOLAREK BP                                                                                                    | K BP<br>BP                                | 6,99<br>6,49<br>27,99<br>18,99                                                                | 2012-12-13<br>2012-12-13<br>2012-12-13<br>2012-12-13                                                                                                   | 2030-12-31<br>2030-12-31<br>2030-12-31<br>2030-12-31                                                                                     | 9,10<br>8,14<br>35,23<br>23,80                                                         |    | 9,55<br>8,55<br>36,99<br>24,99                                                       | 2012-12-13<br>2012-12-13<br>2012-12-13<br>2012-12-13                                                                                     | 2030-12-31<br>2030-12-31<br>2030-12-31<br>2030-12-31                                                                                     | 5.0<br>5.0<br>5.0<br>5.0                                           |
| 9903<br>9904<br>9905<br>9906                                                 | PASZTET WIEPR<br>SZYNKA Z LISIEC<br>BOCZEK WIEJSK<br>SZYNKOWA OD (                                                                                            | SKA LUZ WOLAREK BP<br>Z.CI/GR.300GWOLARE<br>WEDZ.LUZ WOLAREK<br>I LUZ WOLAREK BP<br>CHŁOPA LUZ WOLAREK                                                                                                    | K BP<br>BP                                | 6,99<br>6,49<br>27,99<br>18,99<br>27,99                                                       | 2012-12-13<br>2012-12-13<br>2012-12-13<br>2012-12-13<br>2012-12-13                                                                                     | 2030-12-31<br>2030-12-31<br>2030-12-31<br>2030-12-31<br>2030-12-31                                                                       | 9,10<br>8,14<br>35,23<br>23,80<br>35,23                                                |    | 9,55<br>8,55<br>36,99<br>24,99<br>36,99                                              | 2012-12-13<br>2012-12-13<br>2012-12-13<br>2012-12-13<br>2012-12-13                                                                       | 2030-12-31<br>2030-12-31<br>2030-12-31<br>2030-12-31<br>2030-12-31                                                                       | 5.0<br>5.0<br>5.0<br>5.0<br>5.0                                    |
| 9903<br>9904<br>9905<br>9906<br>9907                                         | PASZTET WIEPR<br>SZYNKA Z LISIEC<br>BOCZEK WIEJSK<br>SZYNKOWA OD O<br>SZYNKA OD WOL                                                                           | SKA LUZ WOLAREK BP<br>Z. CI/GR. 300GWOLARE<br>WEDZ. LUZ WOLAREK<br>I LUZ WOLAREK BP<br>CHŁOPA LUZ WOLAREK<br>.ARKA LUZ WOLAREK E                                                                              | K BP<br>BP<br>BP<br>P                     | 6,99<br>6,49<br>27,99<br>18,99<br>27,99<br>28,99                                              | 2012-12-13<br>2012-12-13<br>2012-12-13<br>2012-12-13<br>2012-12-13<br>2012-12-13                                                                       | 2030-12-31<br>2030-12-31<br>2030-12-31<br>2030-12-31<br>2030-12-31<br>2030-12-31                                                         | 9,10<br>8,14<br>35,23<br>23,80<br>35,23<br>36,18                                       |    | 9,55<br>8,55<br>36,99<br>24,99<br>36,99<br>37,99                                     | 2012-12-13<br>2012-12-13<br>2012-12-13<br>2012-12-13<br>2012-12-13<br>2012-12-13                                                         | 2030-12-31<br>2030-12-31<br>2030-12-31<br>2030-12-31<br>2030-12-31<br>2030-12-31                                                         | 5.0<br>5.0<br>5.0<br>5.0<br>5.0<br>5.0                             |
| 9903<br>9904<br>9905<br>9906<br>9907<br>9908                                 | PASZTET WIEPR<br>SZYNKA Z LISIEC<br>BOCZEK WIEJSK<br>SZYNKOWA OD O<br>SZYNKA OD WOL<br>KIEŁBASA TRAD                                                          | SKA LUZ WOLAREK BP<br>Z.CI/GR.300GWOLARE<br>Z.WEDZ.LUZ WOLAREK<br>I LUZ WOLAREK BP<br>ZHŁOPA LUZ WOLAREK E<br>ARKA LUZ WOLAREK E<br>WYRAB.LUZ WOLAREK                                                         | K BP<br>BP<br>BP<br>P<br>K BP             | 6,99<br>6,49<br>27,99<br>18,99<br>27,99<br>28,99<br>28,99<br>21,49                            | 2012-12-13<br>2012-12-13<br>2012-12-13<br>2012-12-13<br>2012-12-13<br>2012-12-13<br>2012-12-13<br>2012-12-13                                           | 2030-12-31<br>2030-12-31<br>2030-12-31<br>2030-12-31<br>2030-12-31<br>2030-12-31<br>2030-12-31                                           | 9,10<br>8,14<br>35,23<br>23,80<br>35,23<br>36,18<br>27,19                              |    | 9,55<br>8,55<br>36,99<br>24,99<br>36,99<br>37,99<br>28,55                            | 2012-12-13<br>2012-12-13<br>2012-12-13<br>2012-12-13<br>2012-12-13<br>2012-12-13<br>2012-12-13                                           | 2030-12-31<br>2030-12-31<br>2030-12-31<br>2030-12-31<br>2030-12-31<br>2030-12-31<br>2030-12-31                                           | 5.0<br>5.0<br>5.0<br>5.0<br>5.0<br>5.0<br>5.0                      |
| 9903<br>9904<br>9905<br>9906<br>9907<br>9908<br>9909                         | PASZTET WIEPR<br>SZYNKA Z LISIEC<br>BOCZEK WIEJSK<br>SZYNKOWA OD WOL<br>KIEŁBASA TRAD.<br>KIEŁBASA WIEJS                                                      | SKA LUZ WOLAREK BP<br>Z.CI/GR.300GWOLAREK<br>Z.WEDZ.LUZ WOLAREK<br>ILUZ WOLAREK BP<br>ZHŁOPA LUZ WOLAREK<br>ARKA LUZ WOLAREK E<br>WYRAB.LUZ WOLAREK BP                                                        | K BP<br>BP<br>BP<br>P<br>BP               | 6,99<br>6,49<br>27,99<br>18,99<br>27,99<br>28,99<br>21,49<br>18,99                            | 2012-12-13<br>2012-12-13<br>2012-12-13<br>2012-12-13<br>2012-12-13<br>2012-12-13<br>2012-12-13<br>2012-12-13<br>2012-12-13                             | 2030-12-31<br>2030-12-31<br>2030-12-31<br>2030-12-31<br>2030-12-31<br>2030-12-31<br>2030-12-31<br>2030-12-31                             | 9,10<br>8,14<br>35,23<br>23,80<br>35,23<br>36,18<br>27,19<br>23,80                     |    | 9,55<br>8,55<br>36,99<br>24,99<br>36,99<br>37,99<br>28,55<br>24,99                   | 2012-12-13<br>2012-12-13<br>2012-12-13<br>2012-12-13<br>2012-12-13<br>2012-12-13<br>2012-12-13<br>2012-12-13<br>2012-12-13               | 2030-12-31<br>2030-12-31<br>2030-12-31<br>2030-12-31<br>2030-12-31<br>2030-12-31<br>2030-12-31<br>2030-12-31                             | 5.0<br>5.0<br>5.0<br>5.0<br>5.0<br>5.0<br>5.0<br>5.0<br>5.0        |
| 9903<br>9904<br>9905<br>9906<br>9907<br>9908<br>9909<br>9909<br>9910         | PASZTET WIEPR<br>SZYNKA Z LISIEC<br>BOCZEK WIEJSK<br>SZYNKOWA OD (<br>SZYNKA OD WOL<br>KIEŁBASA TRAD<br>KIEŁBASA WIEJS<br>KIEŁBASA LISIEC                     | SKA LUZ WOLAREK BP<br>Z.CI/GR.300GWOLAREK<br>J.WEDZ.LUZ WOLAREK<br>LUZ WOLAREK BP<br>JHLOPA LUZ WOLAREK<br>ARKA LUZ WOLAREK E<br>WYRAB.LUZ WOLAREK BP<br>J.WIEP.LUZ WOLAREK BP<br>J.WIEP.LUZ WOLAREK          | K BP<br>BP<br>P<br>C BP<br>BP             | 6,99<br>6,49<br>27,99<br>27,99<br>28,99<br>21,49<br>18,99<br>24,99<br>24,99                   | 2012-12-13<br>2012-12-13<br>2012-12-13<br>2012-12-13<br>2012-12-13<br>2012-12-13<br>2012-12-13<br>2012-12-13<br>2012-12-13<br>2012-12-13               | 2030-12-31<br>2030-12-31<br>2030-12-31<br>2030-12-31<br>2030-12-31<br>2030-12-31<br>2030-12-31<br>2030-12-31<br>2030-12-31               | 9,10<br>8,14<br>35,23<br>23,80<br>35,23<br>36,18<br>27,19<br>23,80<br>31,42            |    | 9,55<br>8,55<br>36,99<br>24,99<br>36,99<br>37,99<br>28,55<br>24,99<br>32,99<br>32,99 | 2012-12-13<br>2012-12-13<br>2012-12-13<br>2012-12-13<br>2012-12-13<br>2012-12-13<br>2012-12-13<br>2012-12-13<br>2012-12-13               | 2030-12-31<br>2030-12-31<br>2030-12-31<br>2030-12-31<br>2030-12-31<br>2030-12-31<br>2030-12-31<br>2030-12-31<br>2030-12-31               | 5.0<br>5.0<br>5.0<br>5.0<br>5.0<br>5.0<br>5.0<br>5.0<br>5.0        |
| 9903<br>9904<br>9905<br>9906<br>9907<br>9908<br>9909<br>9909<br>9910<br>9911 | PASZTET WIEPR<br>SZYNKA Z LISIEC<br>BOCZEK WIEJSK<br>SZYNKOWA OD (<br>SZYNKA OD WOL<br>KIEŁBASA TRAD<br>KIEŁBASA WIEJS<br>KIEŁBASA LISIEC<br>KIEŁBASA WIEP.   | SKA LUZ WOLAKEK BP<br>Z.CI/GR. 300GWOLAREK<br>I LUZ WOLAREK BP<br>DHODPA LUZ WOLAREK<br>ARKA LUZ WOLAREK<br>WYRAB.LUZ WOLAREK<br>KA LUZ WOLAREK BP<br>T.WIEP.LUZ WOLAREK<br>Z CIEL.LUZ WOLAREK                | K BP<br>BP<br>P<br>C BP<br>BP<br>BP<br>BP | 6,99<br>6,49<br>27,99<br>18,99<br>27,99<br>28,99<br>21,49<br>18,99<br>24,99<br>24,99          | 2012-12-13<br>2012-12-13<br>2012-12-13<br>2012-12-13<br>2012-12-13<br>2012-12-13<br>2012-12-13<br>2012-12-13<br>2012-12-13<br>2012-12-13               | 2030-12-31<br>2030-12-31<br>2030-12-31<br>2030-12-31<br>2030-12-31<br>2030-12-31<br>2030-12-31<br>2030-12-31<br>2030-12-31               | 9,10<br>8,14<br>35,23<br>23,80<br>35,23<br>36,18<br>27,19<br>23,80<br>31,42<br>31,42   |    | 9,55<br>8,55<br>36,99<br>24,99<br>36,99<br>37,99<br>28,55<br>24,99<br>32,99<br>32,99 | 2012-12-13<br>2012-12-13<br>2012-12-13<br>2012-12-13<br>2012-12-13<br>2012-12-13<br>2012-12-13<br>2012-12-13<br>2012-12-13<br>2012-12-13 | 2030-12-31<br>2030-12-31<br>2030-12-31<br>2030-12-31<br>2030-12-31<br>2030-12-31<br>2030-12-31<br>2030-12-31<br>2030-12-31               | 5.0<br>5.0<br>5.0<br>5.0<br>5.0<br>5.0<br>5.0<br>5.0<br>5.0<br>5.0 |
| 9903<br>9904<br>9905<br>9906<br>9907<br>9908<br>9909<br>9909<br>9910<br>9911 | PASZTET WIEPR<br>SZYNKA Z LISIEC<br>BOCZEK WIEJSK<br>SZYNKA OD WOL<br>KIEŁBASA TRAD.<br>KIEŁBASA WIEJS<br>KIEŁBASA LISIEC<br>KIEŁBASA WIEP.                   | SKA LUZ WOLAREK BP<br>2. UGR. 3006WOLAREK<br>WEDZ. LUZ WOLAREK BP<br>2HLOPA LUZ WOLAREK BP<br>2HLOPA LUZ WOLAREK BW<br>WYRAB. LUZ WOLAREK<br>WYRAB. LUZ WOLAREK<br>Z CIEL. LUZ WOLAREK<br>Z CIEL. LUZ WOLAREK | K BP<br>BP<br>BP<br>F<br>BP<br>BP<br>BP   | 6,99<br>6,49<br>27,99<br>18,99<br>27,99<br>28,99<br>21,49<br>18,99<br>24,99<br>24,99          | 2012-12-13<br>2012-12-13<br>2012-12-13<br>2012-12-13<br>2012-12-13<br>2012-12-13<br>2012-12-13<br>2012-12-13<br>2012-12-13<br>2012-12-13               | 2030-12-31<br>2030-12-31<br>2030-12-31<br>2030-12-31<br>2030-12-31<br>2030-12-31<br>2030-12-31<br>2030-12-31<br>2030-12-31               | 9,10<br>8,14<br>35,23<br>23,80<br>35,23<br>36,18<br>27,19<br>23,80<br>31,42<br>31,42   |    | 9,55<br>8,55<br>36,99<br>24,99<br>36,99<br>37,99<br>28,55<br>24,99<br>32,99<br>32,99 | 2012-12-13<br>2012-12-13<br>2012-12-13<br>2012-12-13<br>2012-12-13<br>2012-12-13<br>2012-12-13<br>2012-12-13<br>2012-12-13<br>2012-12-13 | 2030-12-31<br>2030-12-31<br>2030-12-31<br>2030-12-31<br>2030-12-31<br>2030-12-31<br>2030-12-31<br>2030-12-31<br>2030-12-31               | 5.0<br>5.0<br>5.0<br>5.0<br>5.0<br>5.0<br>5.0<br>5.0<br>5.0<br>5.0 |
| 9903<br>9904<br>9905<br>9906<br>9907<br>9908<br>9909<br>9909<br>9910<br>9911 | PASZTET WIEPR<br>SZYNKA Z LISIEC<br>BOCZEK WIEJSK<br>SZYNKOWA OD O<br>SZYNKA OD WOL<br>KIEŁBASA TRAD<br>KIEŁBASA TRAD<br>KIEŁBASA WIEJ<br>KIEŁBASA WIEP.      | SKA LUZ WOLAKEK BY<br>2. CI/GR. 300GWOLAREK<br>ILUZ WOLAREK BP<br>DHOPA LUZ WOLAREK BY<br>WYRAB.LUZ WOLAREK BY<br>WYRAB.LUZ WOLAREK BY<br>WIRAB.LUZ WOLAREK<br>Z. CIEL.LUZ WOLAREK<br>Z CIEL.LUZ WOLAREK      | K BP<br>BP<br>P<br>I BP<br>BP<br>BP       | 6,99<br>6,49<br>27,99<br>18,99<br>27,99<br>28,99<br>21,49<br>18,99<br>24,99<br>24,99<br>24,99 | 2012-12-13<br>2012-12-13<br>2012-12-13<br>2012-12-13<br>2012-12-13<br>2012-12-13<br>2012-12-13<br>2012-12-13<br>2012-12-13<br>2012-12-13               | 2030-12-31<br>2030-12-31<br>2030-12-31<br>2030-12-31<br>2030-12-31<br>2030-12-31<br>2030-12-31<br>2030-12-31<br>2030-12-31               | 9,10<br>8,14<br>35,23<br>23,80<br>35,23<br>36,18<br>27,19<br>23,80<br>31,42<br>31,42   |    | 9,55<br>8,55<br>36,99<br>24,99<br>36,99<br>37,99<br>28,55<br>24,99<br>32,99<br>32,99 | 2012-12-13<br>2012-12-13<br>2012-12-13<br>2012-12-13<br>2012-12-13<br>2012-12-13<br>2012-12-13<br>2012-12-13<br>2012-12-13<br>2012-12-13 | 2030-12-31<br>2030-12-31<br>2030-12-31<br>2030-12-31<br>2030-12-31<br>2030-12-31<br>2030-12-31<br>2030-12-31<br>2030-12-31               | 5.0<br>5.0<br>5.0<br>5.0<br>5.0<br>5.0<br>5.0<br>5.0<br>5.0<br>5.0 |
| 9903<br>9904<br>9905<br>9906<br>9907<br>9908<br>9909<br>9909<br>9910<br>9911 | PASZTET WIEPR<br>SZYNKA Z LISIEC<br>BOCZEK WIEJSK<br>SZYNKOWA OD<br>SZYNKA OD WOL<br>KIEŁBASA TRAD.<br>KIEŁBASA WIEJS<br>KIEŁBASA WIEJS<br>KIEŁBASA WIEJ      | SKA LUZ WOLAREK BP<br>                                                                                                    | K BP<br>BP<br>P<br>BP<br>BP<br>BP         | 6,99<br>6,49<br>27,99<br>27,99<br>28,99<br>21,49<br>18,99<br>24,99<br>24,99                   | 2012-12-13<br>2012-12-13<br>2012-12-13<br>2012-12-13<br>2012-12-13<br>2012-12-13<br>2012-12-13<br>2012-12-13<br>2012-12-13<br>2012-12-13<br>2012-12-13 | 2030-12-31<br>2030-12-31<br>2030-12-31<br>2030-12-31<br>2030-12-31<br>2030-12-31<br>2030-12-31<br>2030-12-31<br>2030-12-31               | 9,10<br>8,14<br>35,23<br>36,18<br>27,19<br>23,80<br>31,42<br>31,42                     |    | 9,55<br>8,55<br>36,99<br>24,99<br>36,99<br>37,99<br>28,55<br>24,99<br>32,99<br>32,99 | 2012-12-13<br>2012-12-13<br>2012-12-13<br>2012-12-13<br>2012-12-13<br>2012-12-13<br>2012-12-13<br>2012-12-13<br>2012-12-13<br>2012-12-13 | 2030-12-31<br>2030-12-31<br>2030-12-31<br>2030-12-31<br>2030-12-31<br>2030-12-31<br>2030-12-31<br>2030-12-31<br>2030-12-31               | 5.0<br>5.0<br>5.0<br>5.0<br>5.0<br>5.0<br>5.0<br>5.0<br>5.0        |
| 9903<br>9904<br>9905<br>9905<br>9907<br>9908<br>9909<br>9909<br>9910<br>9911 | PASZTET WIEPR<br>SZYNKA Z LISIEC<br>BOCZEK WIEJSK<br>SZYNKOWA OD<br>SZYNKA OD WOL<br>KIEŁBASA TRAD.<br>KIEŁBASA MIEJS<br>KIEŁBASA LISIEC<br>KIEŁBASA WIEP.    | SKA LUZ WOLAREK BP<br>                                                                                                    | K BP<br>BP<br>P<br>BP<br>BP<br>BP<br>BP   | 6,99<br>6,49<br>27,99<br>18,99<br>28,99<br>28,99<br>21,49<br>18,99<br>24,99<br>24,99          | 2012-12-13<br>2012-12-13<br>2012-12-13<br>2012-12-13<br>2012-12-13<br>2012-12-13<br>2012-12-13<br>2012-12-13<br>2012-12-13<br>2012-12-13               | 2030-12-31<br>2030-12-31<br>2030-12-31<br>2030-12-31<br>2030-12-31<br>2030-12-31<br>2030-12-31<br>2030-12-31<br>2030-12-31<br>2030-12-31 | 9,10<br>8,14<br>35,23<br>32,3,80<br>35,23<br>36,18<br>27,19<br>23,80<br>31,42<br>31,42 |    | 9,55<br>8,55<br>36,99<br>24,99<br>36,99<br>37,99<br>28,55<br>24,99<br>32,99<br>32,99 | 2012-12-13<br>2012-12-13<br>2012-12-13<br>2012-12-13<br>2012-12-13<br>2012-12-13<br>2012-12-13<br>2012-12-13<br>2012-12-13<br>2012-12-13 | 2030-12-31<br>2030-12-31<br>2030-12-31<br>2030-12-31<br>2030-12-31<br>2030-12-31<br>2030-12-31<br>2030-12-31<br>2030-12-31<br>2030-12-31 | 5.0<br>5.0<br>5.0<br>5.0<br>5.0<br>5.0<br>5.0<br>5.0<br>5.0<br>5.0 |
| 9903<br>9904<br>9905<br>9906<br>9907<br>9908<br>9909<br>9909<br>9910<br>9911 | PASZTET WIEPR<br>SZYNKA Z LISIEC<br>BOCZEK WIEJSK<br>SZYNKOWA OD O<br>SZYNKA OD WOL<br>KIEŁBASA TRAD.<br>KIEŁBASA LISIEC<br>KIEŁBASA LISIEC<br>KIEŁBASA WIEP. | SKA LUZ WOLAREK BP<br>WEDZ.LUZ WOLAREK<br>I LUZ WOLAREK BP<br>HEOPA LUZ WOLAREK<br>MYRAB.LUZ WOLAREK<br>WYRAB.LUZ WOLAREK<br>KA LUZ WOLAREK BP<br>WIEP.LUZ WOLAREK<br>Z CIEL.LUZ WOLAREK                      | K BP<br>BP<br>P<br>BP<br>BP<br>BP         | 6,99<br>6,49<br>27,99<br>27,99<br>28,99<br>21,49<br>28,99<br>21,49<br>24,99<br>24,99          | 2012-12-13<br>2012-12-13<br>2012-12-13<br>2012-12-13<br>2012-12-13<br>2012-12-13<br>2012-12-13<br>2012-12-13<br>2012-12-13<br>2012-12-13               | 2030-12-31<br>2030-12-31<br>2030-12-31<br>2030-12-31<br>2030-12-31<br>2030-12-31<br>2030-12-31<br>2030-12-31<br>2030-12-31<br>2030-12-31 | 9,10<br>8,14<br>35,23<br>36,18<br>27,19<br>23,80<br>31,42<br>31,42                     |    | 9,55<br>8,55<br>36,99<br>24,99<br>36,99<br>37,99<br>28,55<br>24,99<br>32,99<br>32,99 | 2012-12-13<br>2012-12-13<br>2012-12-13<br>2012-12-13<br>2012-12-13<br>2012-12-13<br>2012-12-13<br>2012-12-13<br>2012-12-13<br>2012-12-13 | 2030-12-31<br>2030-12-31<br>2030-12-31<br>2030-12-31<br>2030-12-31<br>2030-12-31<br>2030-12-31<br>2030-12-31<br>2030-12-31               | 5.0<br>5.0<br>5.0<br>5.0<br>5.0<br>5.0<br>5.0<br>5.0<br>5.0<br>5.0 |
| 9903<br>9904<br>9905<br>9906<br>9907<br>9908<br>9909<br>9909<br>9910<br>9911 | PASZTET WIEPR<br>SZYNKA Z LISIEC<br>BOCZEK WIEJSK<br>SZYNKOWA OD O<br>SZYNKA OD WOI<br>KIEŁBASA TRAD<br>KIEŁBASA WIEJ<br>KIEŁBASA WIEJ<br>KIEŁBASA WIEP       | SKA LUZ WOLAREK BP<br>                                                                                                    | K BP<br>BP<br>P<br>BP<br>BP<br>BP         | 6,99<br>6,43<br>27,99<br>27,99<br>28,99<br>21,49<br>18,99<br>24,99<br>24,99<br>24,99          | 2012-12-13<br>2012-12-13<br>2012-12-13<br>2012-12-13<br>2012-12-13<br>2012-12-13<br>2012-12-13<br>2012-12-13<br>2012-12-13<br>2012-12-13               | 2030-12-31<br>2030-12-31<br>2030-12-31<br>2030-12-31<br>2030-12-31<br>2030-12-31<br>2030-12-31<br>2030-12-31<br>2030-12-31<br>2030-12-31 | 9,10<br>8,14<br>35,23<br>23,80<br>35,23<br>35,23<br>27,19<br>23,80<br>31,42<br>31,42   |    | 9,55<br>8,55<br>36,99<br>24,99<br>36,99<br>28,59<br>28,55<br>24,99<br>32,99<br>32,99 | 2012-12-13<br>2012-12-13<br>2012-12-13<br>2012-12-13<br>2012-12-13<br>2012-12-13<br>2012-12-13<br>2012-12-13<br>2012-12-13<br>2012-12-13 | 2030-12-31<br>2030-12-31<br>2030-12-31<br>2030-12-31<br>2030-12-31<br>2030-12-31<br>2030-12-31<br>2030-12-31<br>2030-12-31<br>2030-12-31 | 5.0<br>5.0<br>5.0<br>5.0<br>5.0<br>5.0<br>5.0<br>5.0<br>5.0        |

Okno definicji kontraktów podzielone jest na trzy tabele.

Pierwsza tabela przedstawia wszystkie kontrakty już zdefiniowane przez użytkownika.

Druga tabela - sklepy na których zaznaczony kontrakt jest aktywny (sklepy na które zostanie przesłany kontrakt)

Trzecia tabela prezentuje pozycje zaznaczonego kontraktu z tabeli pierwszej.

Miedzy tabelami można poruszać się używając skrótów klawiszowych: Kontrakty – CTRL+K, Sklepy – CTRL+S, Pozycje kontraktów – CTRL+P.

Ikony w kontraktach umożliwiają dodanie nowego kontraktu, edycję, usunięcie oraz filtrowanie. Podczas edycji jeżeli zostanie zmieniona data kontraktu która nie obejmuje dat wszystkich pozycji kontraktu (zakupu od, zakupu do, sprzedazy do, sprzedazy od) pokaże się zapytanie czy graniczne daty zmienić na pozycjach.

Np. Jest kontrakt z datą od 2013-01-05 i datą do 2013-01-10 oraz pozycja na kontrakcie mająca daty zakupu od: 2012-01-05, zakup do 2013-01-09. Jeżeli zostanie data na kontrakcie zmieniona na 2013-01-06 i data do 2013-01-08 wtedy program zapyta się czy taką samą datę ustawić na tej pozycji ponieważ daty tej pozycji kontraktu nie mieszczą się w zakresie dat zdefiniowanym w kontrakcie.

W pozycjach kontraktu jest dodatkowa ikona z literą "R". Ikona ta jest tylko aktywna jeżeli został wybrany kontrakt główny (w kontrakcie promocyjnym nie można definiować rabatów).

Po naciśnięciu ikony pokaże się okno w którym definiujemy rabaty dla danego sklepu. Wyjściowa cena (rabat 0%) jest równa cenie jaka została zdefiniowana na pozycji kontraktu. Poniżej wygląd okna rabatowania:

| ymbol | Nazwa sklepu | Rabat % |        | Cena netto | Cena brutto |  |
|-------|--------------|---------|--------|------------|-------------|--|
| K1    | Kefirek 1    | 0,00    | *      | 23,8       | 24,99       |  |
| КЗ    | Kefirek 3    | 0,00    | A.     | 23,8       | 24,99       |  |
| K4    | Kefirek 4    | 0,00    | A V    | 23,8       | 24,99       |  |
| K5    | Kefirek 5    | 0,00    | *      | 23,8       | 24,99       |  |
| Кб    | Kefirek 6    | 8,00    | -      | 25,7       | 26,99       |  |
| K7    | Kefirek 7    | 0,00    | *      | 23,8       | 24,99       |  |
| K8    | Kefirek 8    | 0,00    | *      | 23,8       | 24,99       |  |
| К9    | Kefirek 9    | 0,00    | -      | 23,8       | 24,99       |  |
| K10   | Kefirek 10   | 0,00    | *      | 23,8       | 24,99       |  |
| К11   | Kefirek 11   | 8,00    | *      | 25,7       | 26,99       |  |
| K12   | Kefirek 12   | 0,00    | A      | 23,8       | 24,99       |  |
| K14   | Kefirek 14   | 0,00    | *      | 23,8       | 24,99       |  |
| К15   | Kefirek 15   | 8,00    | -      | 25,7       | 26,99       |  |
| K16   | Kefirek 16   | 8,00    | *      | 25,7       | 26,99       |  |
| K17   | Kefirek 17   | 0,00    | A      | 23,8       | 24,99       |  |
| K18   | Kefirek 18   | 0,00    | -A     | 23,8       | 24,99       |  |
| K20   | Kefirek 20   | -8,00   | *      | 21,9       | 22,99       |  |
| K21   | Kefirek 21   | 0,00    | A.<br> | 23,8       | 24,99       |  |
| K23   | Kefirek 23   | 0,00    | A      | 23,8       | 24,99       |  |
| K24   | Kefirek 24   | -8,00   | *      | 21,9       | 22,99       |  |
| K27   | Kefirek 27   | 0,00    | -      | 23,8       | 24,99       |  |
| K28   | Kefirek 28   | -8,00   | *      | 21,9       | 22,99       |  |
|       |              |         |        |            |             |  |

Uwaga: Jeżeli dany sklep nie pojawił się w oknie rabatowania a kontrakt jest dla tego sklepu to oznacza, że nie została ustawiona obecność tego towaru na danym sklepie. Należy wtedy poprzez moduł Towary zaznaczyć towar, wybrać edycję i w zakładce obecności ustawić obecność na danym sklepie.